## Інструкція по оплаті через «МІЙ КАБІНЕТ»

- 1. Заходимо на сайт https://my.sanet.vn.ua/
- 2. Натискаємо кнопку «МІЙ КАБІНЕТ» (Браузер на копм. техніці).

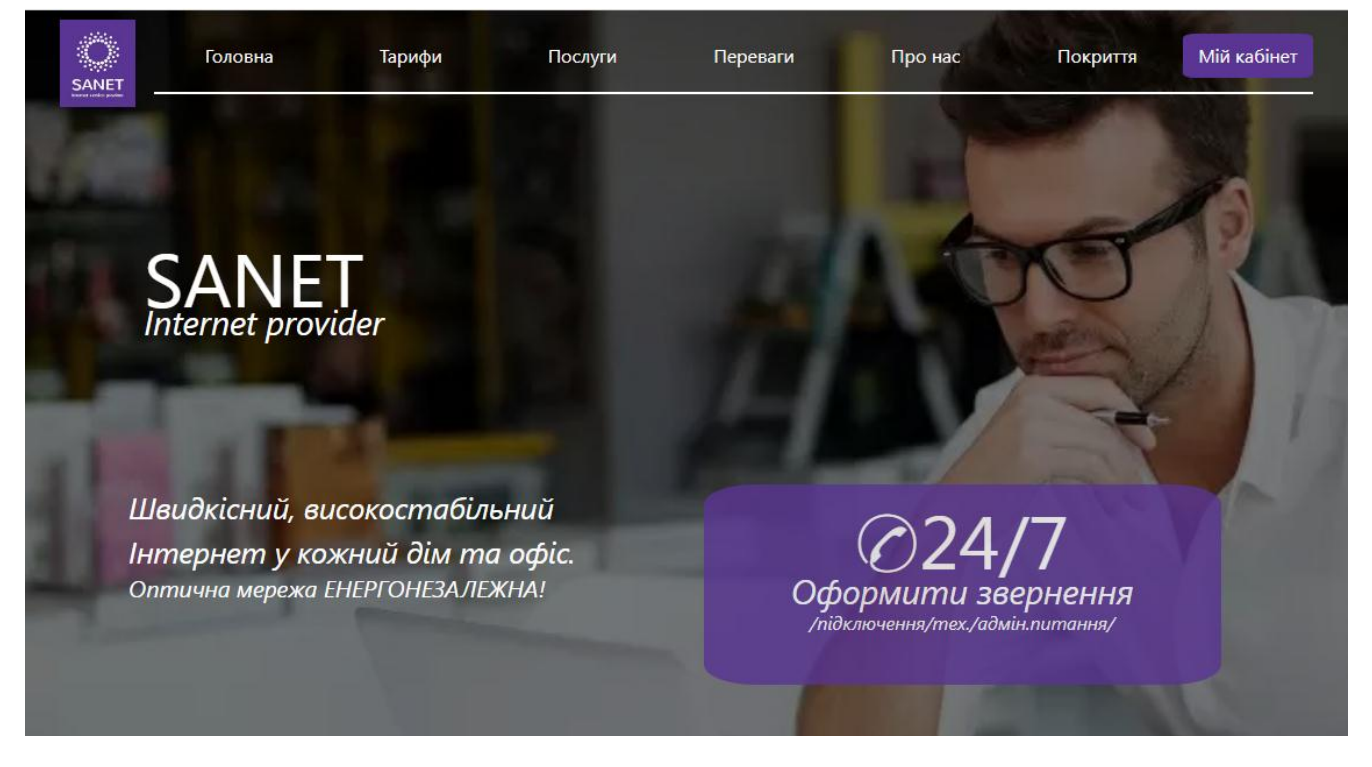

 2a. Натискаємо кнопку в вигляді трьох смуг для входу в МІЙ КАБІНЕТ (Браузер мобільний пристрій).

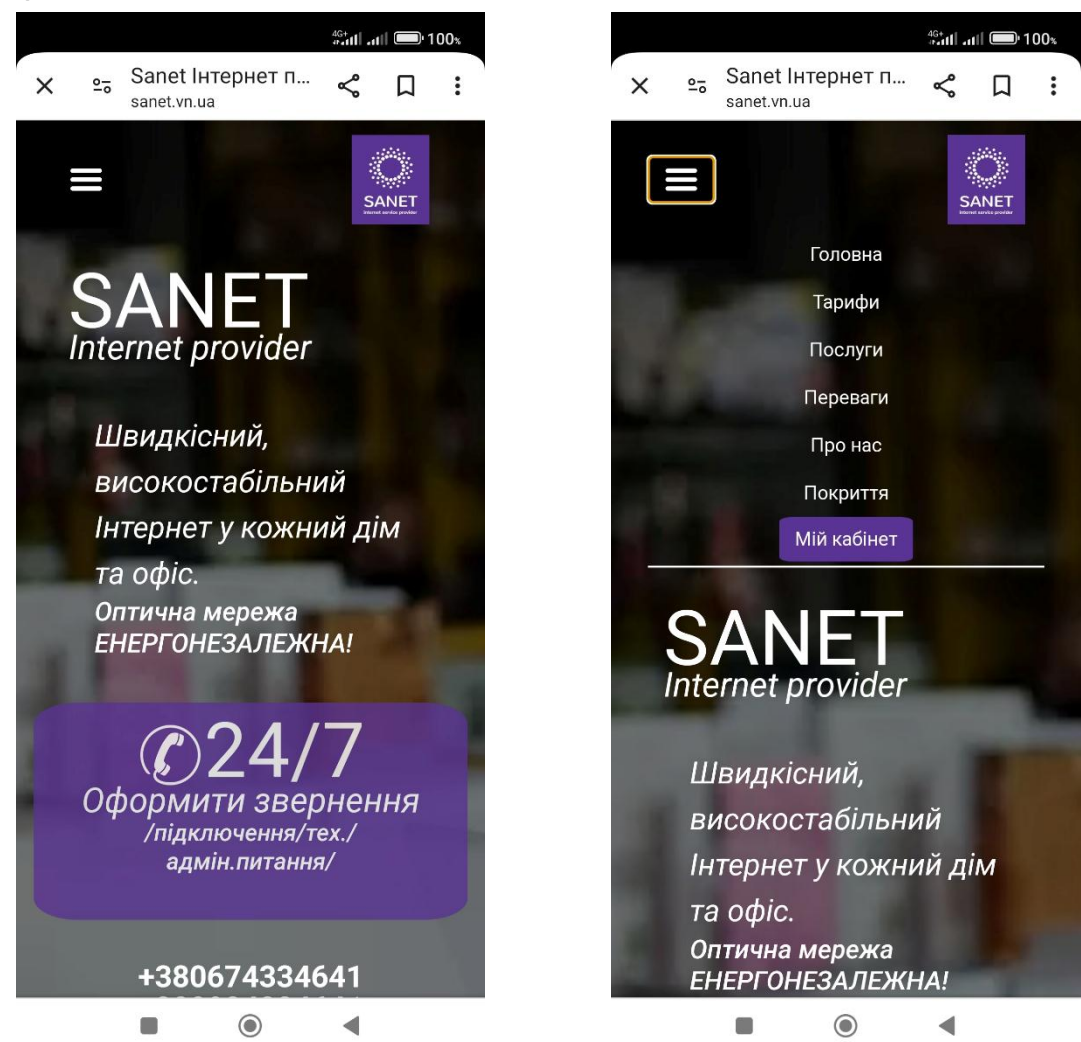

 3. Вводимо логін і пароль ( якщо у вас немає логіна і пароля зателефонуйте до тех-підтримки Вам надішлють повідомлення в вайбер або смс з даними для входу)

| головна кредитуванна Онтайн птапен Оптапи Тестшвидості замна тарифу<br>Кабінет користувача | Мова 🗸 Вийти |
|--------------------------------------------------------------------------------------------|--------------|
| Введіть ваші облікові дані<br>Логін<br>Пароль<br>Увійти<br>Увійти                          | Споловна     |

 4. Після входу в особистий кабінет Вам доступна інформація щодо статусу включення (Активний/Не активний), діючого тарифного плану, вартості абонентської плати. В головному меню є пункт «Онлайн платежі» перейшовши за даним пунктом меню ми можемо здійснити онлайн оплату за користування послугою.

| Кабінет к                                                                                                    | ористувача                                                                                      | Мова 🗸 Вийти                                                                                                    |
|----------------------------------------------------------------------------------------------------|-------------------------------------------------------------------------------------------------|----------------------------------------------------------------------------------------------------|
| Профіль користувача<br>Адреса<br>Піб<br>Логін<br>Пароль<br>іР<br>Телефон<br>Стільниковий<br>Електропошта           | Вінниця вулиця<br>XXXXXXXXXXXXXXXXX<br>XXXXXXXXXXXXXXXXX<br>XXXX                                | <ul> <li>☐ Головна</li> <li>④ Кредитування</li> <li>✓ Онлайн платежі</li> <li>\$ Оплати</li> <li>☆ Тест швидкості</li> </ul> |
| Платюний ID<br>Угода<br>Баланс<br>Кредит<br>Кредит до<br>Тариф<br>Вартість тарифу<br>Заміна тарифу<br>Стан ракунку | XXXXXXXXXXXXXXX<br>SA XXXXXX/XX<br>0 UAH<br>0 UAH<br>INET_50Mbit<br>150 UAH<br>Рахунок активний | С Заміна тарифу<br>Р Допомога<br>≝ Трафік<br>Ф Заморожування<br>О Завантаження                                               |

• 5. Натискаємо на іконку «Liqpay»

| Онлайн платежі |                             | 🗘 Головна                                       |  |
|----------------|-----------------------------|-------------------------------------------------|--|
|                |                             | Ф Кредитування Онлайн платежі                   |  |
| liqpays com    |                             | 5 Оплати<br>☆ Тест швидкості<br>С Заміна тапифи |  |
|                |                             | С Заміна Гарифу<br>Р Допомога<br>22 Трафік      |  |
|                |                             | 🖏 Заморожування<br>О Завантаження               |  |
|                |                             |                                                 |  |
|                | SANET   Powered by Ubilling |                                                 |  |

• 6. Обираємо суму із доступних значень (поставити крапку навпроти потрібного варіанту)

| LiqPay<br>Интернет                                                                                                    | SANET   LiqPay |
|----------------------------------------------------------------------------------------------------|----------------|
| <ul> <li>100 грн</li> <li>150 грн</li> <li>200 грн</li> <li>250 грн</li> <li>300 грн</li> <li>350 грн</li> <li>400 грн</li> <li>450 грн</li> <li>500 грн</li> <li>650 грн</li> <li>850 грн</li> <li>1250 грн</li> <li>1250 грн</li> <li>1500 грн</li> <li>2000 грн</li> <li>Далее</li> </ul> |                |
| 7. Натискаємо кнопку «Далі»                                                                                                    |                |
| LiqPay<br>Интернет                                                                                                    | SANET   LiqPay |

|   | ата ип   | тернета хххххххххх |
|---|----------|--------------------|
| » | оплатить |                    |
|   |          |                    |
|   |          |                    |
|   |          |                    |

• 8. Натискаємо "Оплатити"

•

| 📇 Дані про оплату                                                                                                    |      |            |
|----------------------------------------------------------------------------------------------------|------|------------|
| ХХХХХХХХХХХ<br>До сплати:                                                                                                    |      | 250.00 UAH |
|                                                                                                    |      |            |
| Номер картки                                                                                                    |      |            |
| 0000 0000 0000 0000                                                                                                    |      |            |
| Термін дії                                                                                                    | CVV2 |            |
| MM/YY                                                                                                    | •••  | 9          |
| E-mail для отримання квитанції                                                                                                    |      |            |
|                                                                                                    |      |            |
| Натискаючи на кнопку «Сплатити», ви підтверджуєте що<br>ознайомлені з переліком інформації про послугу та приймаєте<br>умови <b>публічного договору</b> |      |            |

- 9. Вводимо дані Вашої карти.
- 10. Натискаємо «Оплатити»
- 11. Підтверджуємо платіж (в кабінеті Вашого банку). Без підтверження платежу кошти у Вас з рахунку не спишуться і оплата не відбудеться, просимо звернути на це увагу!